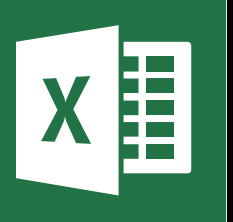

MICROSOFT EXCEL

Office 365, 2010, 2013, 2016

Le blog : www.maevadigitalactive.com

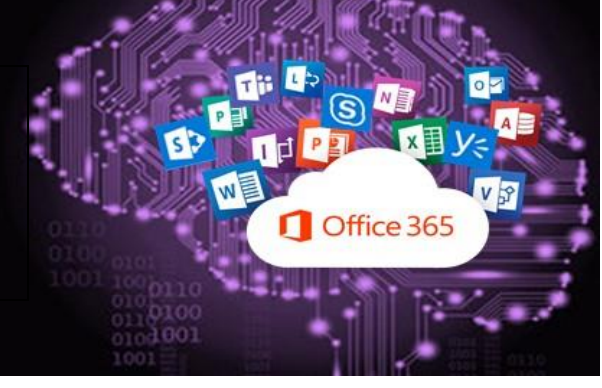

# Renvoyer du texte à la ligne dans une cellule

## Sommaire

| 1. | Introduction                      | 2 |
|----|-----------------------------------|---|
| 2. | Renvoyer le texte automatiquement | 2 |
| 3. | Renvoyer le texte manuellement    | 2 |

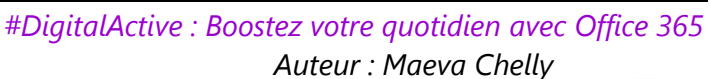

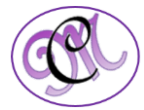

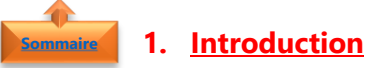

Plus besoin de taper des dizaines d'espaces pour aller à la ligne dans une même cellule, **Excel** permet de **renvoyer du texte** soit **automatiquement**, soit **manuellement**.

La touche **Entrée** sert uniquement à valider la saisie d'une cellule et passer ensuite à la cellule du dessous.

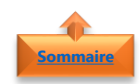

### 2. <u>Renvoyer le texte automatiquement</u>

- Dans l'onglet Accueil
- Cliquer sur **Renvoyer à la ligne** automatiquement

| Accueil  | Insérer               | Dessin | Mise en page | e Formules    | Données       | Révision   |
|----------|-----------------------|--------|--------------|---------------|---------------|------------|
| - 10     | - A A                 | ==     | »· <         | Renvoyer à la | a ligne autom | atiquement |
| •   == • | <u>ð</u> - <u>A</u> - | = = :  |              | Fusionner et  | centrer +     |            |

**Remarque** : La largeur du texte s'adapte automatiquement à la largeur de la colonne même si vous la modifiez ultérieurement.

Il peut être nécessaire d'augmenter la hauteur de la ligne afin de rendre le texte visible.

- Dans l'onglet Accueil
- Cliquer sur Format

#### Pour spécifier une hauteur de ligne,

- Cliquer sur **Hauteur de ligne**
- Taper la hauteur de ligne souhaitée

Pour ajuster automatiquement la hauteur de ligne

• Cliquer sur Ajuster la hauteur de ligne

| Taille de la cellule |                             |  |  |  |  |
|----------------------|-----------------------------|--|--|--|--|
| 1                    | Hauteu <u>r</u> de ligne    |  |  |  |  |
|                      | Ajuster la hauteur de ligne |  |  |  |  |

🖬 🗃 🗞 - 🎲 🖓 Styles de cellules -

G I S - A A ≡ ≡ ≡ ⊡ - ♀ - % ∞ PMettre sous forme de tab

- A- A-

Largeur de colonne...

Ajuster la largeur de colonne

Largeur par défaut...

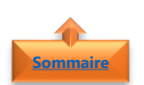

#### 3. <u>Renvoyer le texte manuellement</u>

• Appuyer sur **ALT** + **Entrée** à l'endroit où sera insérer le retour à la ligne

| 2    | $\begin{bmatrix} 1 \\ a \\ e \\ e \\ \end{array} \begin{bmatrix} 2 \\ - \\ - \\ - \\ \end{array} \end{bmatrix} \begin{bmatrix} 3 \\ a \\ - \\ - \\ - \\ - \\ \end{array} \end{bmatrix} \begin{bmatrix} 4 \\ - \\ - \\ - \\ - \\ - \\ - \\ - \\ - \\ - \\$ |
|------|----------------------------------------------------------------------------------------------------|
| +    |                                                                                                    |
| Û    | QSDFGHJKLM <sup>®</sup> u <sup>µ</sup>                                                                                                    |
| Û    | CVBN?∴∫∮                                                                                                    |
| Ctrl |                                                                                                    |

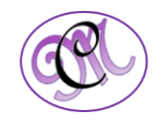